# Inhoudsopgave

| Voorwoord                                                 | 7                |
|-----------------------------------------------------------|------------------|
| Nieuwsbrief                                               | 7                |
| Introductie Visual Steps™                                 | 8                |
| Wat heeft u nodig                                         | 8                |
| Hoe werkt u met dit boek                                  | 9                |
| Ilw voorkennis                                            | 10               |
| De website bij het beek                                   | 10               |
| Teste wy komie                                            | 10               |
| loets uw kennis                                           | 10               |
| voor docenten                                             | 10               |
| De schermafbeeldingen                                     | .11              |
| 1 Installon van Windows                                   | 12               |
| 1 1 Programma's vastmaken aan de taakhalk                 | 14               |
| 1 2 Taakhalkknonnen verschuiven                           | 16               |
| 1 3 Fen programma losmaken van de taakbalk                | 16               |
| 1.4 Een werkbalk toevoegen aan de taakbalk                | 17               |
| 1.5 Een werkbalk verwijderen van de taakbalk              | 19               |
| 1.6 Instellen van de taakbalk                             | 20               |
| 1.7 Snelkoppelingen maken                                 | 23               |
| 1.8 Pictogrammen verplaatsen                              | 26               |
| 1.9 Automatisch schikken aanzetten                        | 27               |
| 1.10 Een snelkoppeling verwijderen                        | 28               |
| 1.11 Standaardprogramma's instellen                       | 29               |
| 1.12 Een bestandstype aan een programma koppelen          | 31               |
| 1.13 Afspeelopties voor cd. dvd. blu-rav-schiif en andere |                  |
| media instellen                                           | 35               |
| 1.14 Achtergrondinformatie                                | 38               |
| 1.15 Tips                                                 | 39               |
|                                                           |                  |
| 2. Windows Live Mail en Internet Explorer opruimer        | <mark>۱41</mark> |
| 2.1 E-mail opruimen en ordenen                            | 42               |
| 2.2 Berichtregels                                         | . 44             |
| 2.3 Berichten exporteren en importeren                    | .47              |
| 2.4 Ongewenste e-mail                                     | 52               |
| 2.5 Geschiedenis van Internet Explorer opruimen           | 59               |
| 2.6 Invoegtoepassingen                                    | 60               |
| 2.7 Achtergrondinformatie                                 | 62               |
| 2.8 Tips                                                  | 64               |

| 3.         | Bestanden comprimeren                                      | 69   |
|------------|------------------------------------------------------------|------|
|            | 3.1 Een gecomprimeerd bestand uitpakken                    | 70   |
|            | 3.2 Sneller uitpakken door te slepen                       | 72   |
|            | 3.3 Een gecomprimeerde map maken                           | 73   |
|            | 3.4 Bestanden toevoegen door te slepen                     | 75   |
|            | 3.5 Bestanden verwijderen uit een gecomprimeerde map       | 76   |
| 3.6        | Achtergrondinformatie                                      | 77   |
| 3.7        | Tips                                                       | 78   |
|            |                                                            |      |
| 4.         | Bestanden op cd, dvd of blu-ray-schijf branden             | 79   |
|            | 4.1 Wat heeft u nodig?                                     | . 80 |
|            | 4.2 Keuze uit twee indelingen                              | . 80 |
|            | 4.3 Formatteren van een schijf                             |      |
|            | 4.4 Een data-schijf samenstellen                           | 83   |
|            | 4.5 Een data-schijf branden                                | . 85 |
|            | 4.6 Data toevoegen aan een Live File System-schijf         | . 86 |
|            | 4.7 Data wissen van een Live File System-schijf            | . 87 |
|            | 4.8 Een Live File System rewritable-schijf leegmaken       | 89   |
|            | 4.9 De indeling Mastered                                   |      |
|            | 4.10 Bestanden toevoegen aan de wachtrij                   | .92  |
|            | 4.11 Bestanden verwijderen uit de wachtrij                 | .94  |
|            | 4.12 De wachtrij branden op schijf                         | .94  |
|            | 4.13 Inhoud schijf bekijken met Windows Verkenner          |      |
| 4.1        | 4 Achtergrondinformatie                                    |      |
| 4.1        | 5 Tips                                                     | 102  |
| F          | Fon book up maken                                          | 407  |
| <b>Э</b> . | Een back-up maken                                          | 107  |
|            | 5.1 Werk type back-up?                                     | 100  |
|            | 5.2 Een volleuige back-up maken                            | 111  |
|            | 5.4 Een incrementele back-up maken                         | 116  |
|            | 5.5 Een automatische back-up maken                         | 116  |
|            | 5.6 Een back-up terugzetten                                | 118  |
|            | 5.7 Favorieten exporteren                                  | 121  |
|            | 5.8 Favorieten importeren                                  | 123  |
|            | 5.9 Persoonlijke bestanden kopiëren naar een externe harde | 120  |
|            | schiif                                                     | 125  |
| 5.1        | 0 Achtergrondinformatie                                    | 128  |

| 6.               | Windows Mobiliteitscentrum                             | 129   |
|------------------|--------------------------------------------------------|-------|
|                  | 6.1 Mobiliteitscentrum openen                          | 130   |
|                  | 6.2 Helderheid beeldscherm                             | 130   |
|                  | 6.3 Geluidsinstellingen                                | 131   |
|                  | 6.4 Energiebeheer                                      | 133   |
|                  | 6.5 Draadloos netwerk                                  | 140   |
|                  | 6.6 Extern beeldscherm                                 | 142   |
|                  | 6.7 Presentaties                                       | 146   |
| <mark>6.8</mark> | Achtergrondinformatie                                  | 148   |
| <mark>6.9</mark> | Tips                                                   | . 149 |
| 7                | Problemen onlossen                                     | 151   |
| 1.               | 7 1 Algemeen stappenplan                               | 152   |
|                  | 7.2 Kort stappenplan hardwarenrohlemen                 | 152   |
|                  | 7.3 Kort stappenplan haldwareproblemen                 | 152   |
|                  | 7.4 Windows Probleemonlossing                          | 154   |
|                  |                                                        |       |
| 8.               | Werken met het touchscreen                             | 155   |
|                  | 8.1 Muishandelingen op het touchscreen                 | 156   |
|                  | 8.2 Inzoomen en uitzoomen                              | 162   |
|                  | 8.3 Roteren                                            | 163   |
|                  | 8.4 Schermtoetsenbord                                  | 165   |
|                  | 8.5 Snelle bewegingen                                  | 168   |
| 8.6              | Achtergrondinformatie                                  | 174   |
| •                |                                                        |       |
| 9.               | Draadloos netwerk aanleggen                            | 179   |
|                  | 9.1 Stappenplan draadloos netwerk aanleggen            | . 180 |
|                  | 9.2 Apparatuur draadloos netwerk                       | 182   |
|                  | 9.3 Een draadloze netwerkkaart of –adapter installeren | . 185 |
|                  | 9.4 De router installeren                              | . 188 |
|                  | 9.5 De modem met de router verbinden                   | 189   |
|                  | 9.6 Een netwerkverbinding in- en uitschakelen          | 191   |
|                  | 9.7 Een netwerkverbinding handmatig instellen          | . 195 |
| ~ ~              | 9.8 Netwerkdetectie aanzetten                          | 199   |
| 9.9              | Achtergrondinformatie                                  |       |
| 10               | Bestanden en apparaten delen met thuisgroepen          | 203   |
|                  | 10.1 Een nieuwe thuisgroep maken                       | 204   |
|                  | 10.2 Lid worden van een thuisgroep                     | 206   |
|                  | 10.3 Mappen en bestanden delen in een thuisgroep       | 208   |
|                  | 10.4 Mappen en bestanden delen met andere versies van  |       |
|                  | Windows                                                | 210   |
|                  | 10.5 Bestanden op een andere pc bekijken               | 213   |
| 10.              | 6 Achtergrondinformatie                                | 214   |
|                  |                                                        |       |

| 11. Mediastreaming                                                                                                    | 215                                           |
|----------------------------------------------------------------------------------------------------|-----------------------------------------------|
| 11.1 Streaming inschakelen                                                                                                    | .216                                          |
| 11.2 Ontvangers en media selecteren                                                                                                    | .218                                          |
| 11.3 Media streamen naar een andere computer                                                                                                    | .221                                          |
| 11.4 Achtergrondinformatie                                                                                                    | 224                                           |
| 11.5 Tips                                                                                                    | 225                                           |
|                                                                                                    |                                               |
| 12. Spellen op internet                                                                                                    | 227                                           |
| 12.1 Windows 7-spellen                                                                                                    | 228                                           |
| 12.2 Online spellen van Zylom                                                                                                    | 231                                           |
|                                                                                                    |                                               |
|                                                                                                    |                                               |
| 13. Bijzondere opties                                                                                                    | 235                                           |
| 13. Bijzondere opties<br>13.1 Een VPN-verbinding                                                                                                    | <b>235</b>                                    |
| <b>13. Bijzondere opties</b><br>13.1 Een VPN-verbinding<br>13.2 Werken met een extern bureaublad                                                                                                    | <b>235</b><br>236<br>239                      |
| <b>13. Bijzondere opties</b><br>13.1 Een VPN-verbinding<br>13.2 Werken met een extern bureaublad<br>13.3 Uw harde schijf of geheugendrager beveiligen met                                                                                                    | <b>235</b><br>236<br>239                      |
| <b>13. Bijzondere opties</b><br>13.1 Een VPN-verbinding<br>13.2 Werken met een extern bureaublad<br>13.3 Uw harde schijf of geheugendrager beveiligen met<br><i>BitLocker</i>                                                                                                    | <b>235</b><br>236<br>239<br>242               |
| <ul> <li>13. Bijzondere opties <ul> <li>13.1 Een VPN-verbinding</li> <li>13.2 Werken met een extern bureaublad</li> <li>13.3 Uw harde schijf of geheugendrager beveiligen met</li> <li><i>BitLocker</i></li> <li>13.4 Uw beeldscherm kalibreren met Schermkleurkalibratie</li> </ul> </li> </ul>                                                                                       | <b>235</b><br>236<br>239<br>242<br>249        |
| <ul> <li>13. Bijzondere opties <ul> <li>13.1 Een VPN-verbinding</li> <li>13.2 Werken met een extern bureaublad</li> <li>13.3 Uw harde schijf of geheugendrager beveiligen met BitLocker</li> <li>13.4 Uw beeldscherm kalibreren met Schermkleurkalibratie</li> <li>13.5 Visual Steps-website en Nieuwsbrief</li> </ul> </li> </ul>                                                     | 235<br>236<br>239<br>242<br>249<br>252        |
| <ul> <li>13. Bijzondere opties <ul> <li>13.1 Een VPN-verbinding</li> <li>13.2 Werken met een extern bureaublad</li> <li>13.3 Uw harde schijf of geheugendrager beveiligen met</li> <li><i>BitLocker</i></li> <li>13.4 Uw beeldscherm kalibreren met Schermkleurkalibratie</li> <li>13.5 Visual Steps-website en Nieuwsbrief</li> </ul> </li> <li>13.6 Achtergrondinformatie</li> </ul> | 235<br>236<br>239<br>242<br>249<br>252<br>254 |
| <ul> <li>13. Bijzondere opties <ul> <li>13.1 Een VPN-verbinding</li> <li>13.2 Werken met een extern bureaublad</li> <li>13.3 Uw harde schijf of geheugendrager beveiligen met <i>BitLocker</i></li> <li>13.4 Uw beeldscherm kalibreren met <i>Schermkleurkalibratie</i></li> <li>13.5 Visual Steps-website en Nieuwsbrief</li> </ul> </li> <li>13.6 Achtergrondinformatie</li> </ul>   | 235<br>236<br>239<br>242<br>249<br>252<br>254 |
| <ul> <li>13. Bijzondere opties <ul> <li>13.1 Een VPN-verbinding</li> <li>13.2 Werken met een extern bureaublad</li> <li>13.3 Uw harde schijf of geheugendrager beveiligen met <i>BitLocker</i></li> <li>13.4 Uw beeldscherm kalibreren met <i>Schermkleurkalibratie</i></li> <li>13.5 Visual Steps-website en Nieuwsbrief</li> </ul> </li> <li>13.6 Achtergrondinformatie</li> </ul>   | 235<br>236<br>239<br>242<br>249<br>252<br>254 |

| A. Gerenbestanden downloaden        | 200 |
|-------------------------------------|-----|
| B. Aanvullende PDF-bestanden openen | 257 |
| C. Hoe doe ik dat ook alweer?       | 258 |
| D. Index                            | 260 |

# Hoe werkt u met dit boek?

Dit boek is geschreven volgens de Visual Steps™-methode. U legt het boek naast uw computer en voert alle opdrachten direct uit op uw computer. Door de duidelijke instructies en de vele schermafbeeldingen weet u precies wat u moet doen. Zo leert u vlot en zonder problemen werken met de toepassingen.

In dit Visual Steps™-boek ziet u verschillende tekens. Die betekenen het volgende:

#### Handelingen

Dit zijn de tekens die een handeling aangeven:

| $\bigcirc$ | De muis geeft aan dat u iets met de muis moet doen. |
|------------|-----------------------------------------------------|
|            |                                                     |

Het toetsenbord betekent dat u iets moet typen op het toetsenbord.

De hand geeft aan dat u hier iets anders moet doen, bijvoorbeeld de computer aanzetten, of een reeds bekende handeling uitvoeren.

Naast deze handelingen wordt op sommige momenten extra hulp gegeven om met succes dit boek door te werken.

#### Hulp

Extra hulp vindt u bij deze tekens:

| $\checkmark$ | De pijl waarschuwt u voor iets.                                                                                                    |
|--------------|----------------------------------------------------------------------------------------------------|
| $\otimes$    | Bij de pleister vindt u hulp bij veelgemaakte fouten.                                                                                                    |
| 201          | Weet u niet meer hoe u een handeling uitvoert? Dan kunt u dit met behulp<br>van het cijfer achter deze voetstapjes opzoeken achter in het boek in de<br>bijlage Hoe doe ik dat ook alweer? |

U vindt in dit boek ook veel algemene informatie en tips. Deze informatie staat in aparte kaders.

#### Extra informatie

De kaders zijn aangeduid met de volgende tekentjes:

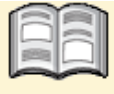

Bij het boekje krijgt u extra achtergrondinformatie die u op uw gemak kunt doorlezen. Deze extra informatie is echter niet noodzakelijk om het boek door te kunnen werken.

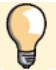

Bij een lamp vindt u een extra tip voor het gebruik van het programma.

# 1. Instellen van Windows

| $\frown$ |           |
|----------|-----------|
|          | period in |
|          |           |
|          |           |
| 8008     |           |
|          |           |

In *Windows* 7 kunt u allerlei instellingen veranderen waardoor u makkelijker en sneller met de computer kunt werken. U kunt bijvoorbeeld programma's die u vaak gebruikt aan de taakbalk vastmaken. In de taakbalk komt dan een knop met een snelkoppeling naar dat programma te staan. Als u op de knop van het programma op de taakbalk klikt, wordt het programma meteen gestart.

In *Windows* 7 kunt u zelf taakbalk instellen. Zo kunt u de taakbalk bijvoorbeeld vergrendelen of de taakbalk steeds laten verdwijnen. Ook kunt u de taakbalkknoppen vergroten en de naam van het geopende programma erop laten weergeven.

De ruimte op de taakbalk is natuurlijk beperkt. Als er meer programma's zijn die u bij de hand wilt houden, kunt u ook snelkoppelingen op uw bureaublad plaatsen. U hoeft dan alleen maar te dubbelklikken op zo'n snelkoppeling om het programma te starten. Een snelkoppeling wordt als een pictogram op het bureaublad weergegeven. De pictogrammen kunt u automatisch en handmatig op het bureaublad rangschikken. U kunt ook snelkoppelingen naar mappen en bibliotheken maken.

Een handige optie in *Windows* 7 is het instellen van standaardprogramma's. Dit zijn programma's die u koppelt aan alle bestanden van een bepaald type. Zo kunt u bijvoorbeeld alle bestandstypen voor afbeeldingen aan *Windows Photo Viewer* koppelen. Ook één bepaald bestandstype koppelen aan een vast programma is mogelijk. Zo kunt u bijvoorbeeld direct het programma *WordPad* laten starten als u een tekstdocument opent.

Ook voor de media die u op uw computer gebruikt, kunt u verschillende standaardinstellingen opgeven. De afspeelopties voor een cd, dvd of blu-ray-schijf zijn hier een voorbeeld van.

In dit hoofdstuk leert u:

- programma's aan de taakbalk vastmaken;
- taakbalkknoppen verschuiven;
- programma's losmaken van de taakbalk;
- werkbalken toevoegen aan en verwijderen van de taakbalk;
- de instellingen van de taakbalk wijzigen;
- snelkoppelingen op het bureaublad plaatsen;
- pictogrammen op het bureaublad verplaatsen;
- snelkoppelingen verwijderen;
- uw standaardprogramma's instellen;
- bestandstypen aan programma's koppelen;
- afspeelopties van cd's, dvd's, blu-ray-schijven en andere media instellen.

### 1.1 Programma's vastmaken aan de taakbalk

De taakbalk bevat standaard drie knoppen waarmee u programma's snel kunt openen:

Internet Explorer

Let op!

Windows Verkenner en Windows Media Player

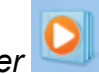

Als u de Windows-update Internetbrowser selecteren heeft geïnstalleerd, is de knop van Internet Explorer verdwenen van uw taakbalk. Deze kunt u zo weer terugzetten:

nog wel op de taakbalk staat, kunt u op dezelfde manier een Als bij u de knop ander programma aan de taakbalk vastmaken.

| $\bigcirc$   | Klik op 🚩                           | 🗳 µTorrent                                |  |  |  |
|--------------|-------------------------------------|-------------------------------------------|--|--|--|
|              | •                                   | Adobe Reader 9                            |  |  |  |
| <b>C</b>     |                                     | Apple Software Update Studio Visual Steps |  |  |  |
| $\bigcirc$   | кик ор                              | Galerie met bureaubladgadgets             |  |  |  |
|              |                                     | Conternet Explorer Documenten             |  |  |  |
|              | Alle programma s                    | Alc administrator uitvoeren               |  |  |  |
|              |                                     | Restandslocatie openen                    |  |  |  |
|              | Daahtaklik an                       | Scan selected files with AntiVir Muziek   |  |  |  |
| ()           | Rechtskilk op                       | Aan de taakbalk vastmaken                 |  |  |  |
|              | Internet Explorer                   | Aan het menu Start vastmak                |  |  |  |
|              |                                     | Vorige versies terugzetten Computer       |  |  |  |
| $\bigcirc$   | Klik op                             | Kopiëren naar  Configuratiescherm         |  |  |  |
| -            |                                     | Knippen                                   |  |  |  |
|              | Aan de taakbalk vastmaken           | Kopiëren Apparaten en printers            |  |  |  |
|              | V                                   | Verwijderen Standaardorggramma's          |  |  |  |
|              |                                     | Naam wijzigen                             |  |  |  |
|              |                                     | Eigenschappen Help en ondersteuning       |  |  |  |
|              |                                     | Vorige weergave                           |  |  |  |
|              |                                     |                                           |  |  |  |
|              |                                     | Programma's en bestanden zoeken 🎾         |  |  |  |
|              |                                     |                                           |  |  |  |
|              |                                     |                                           |  |  |  |
| De k<br>taak | nop is weer aan de balk toegevoegd: |                                           |  |  |  |

U kunt ook een programma dat u al heeft geopend aan de taakbalk vastmaken:

Ø

0

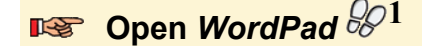

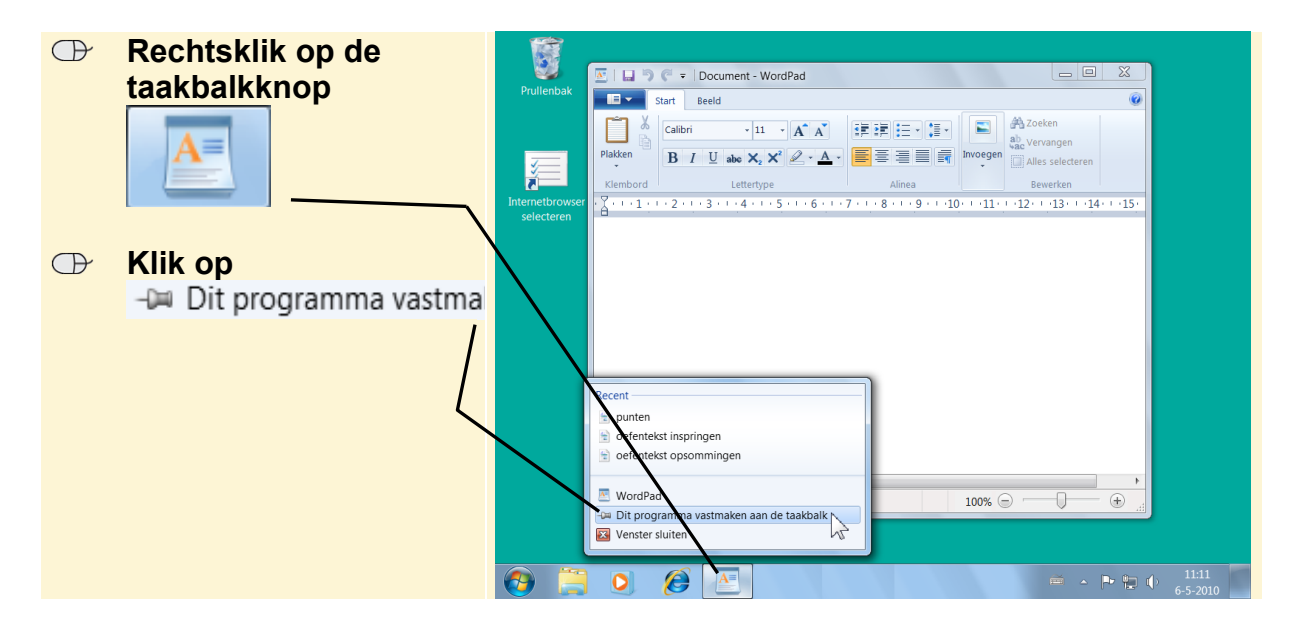

De knop verandert nu niet. U ziet pas het verschil als u WordPad sluit:

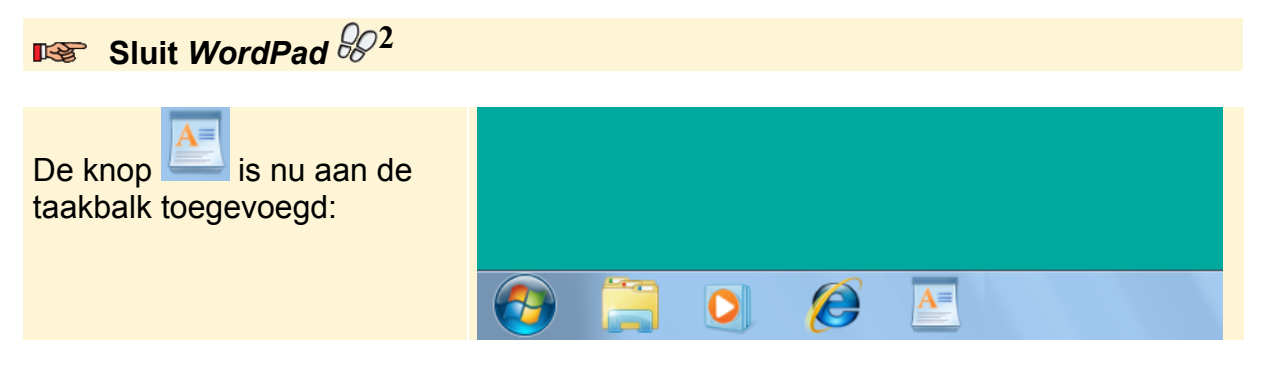

# Tip

#### Slepen

U kunt ook programma's vastmaken aan de taakbalk door het startpictogram vanuit de programmalijst naar de taakbalk te slepen.

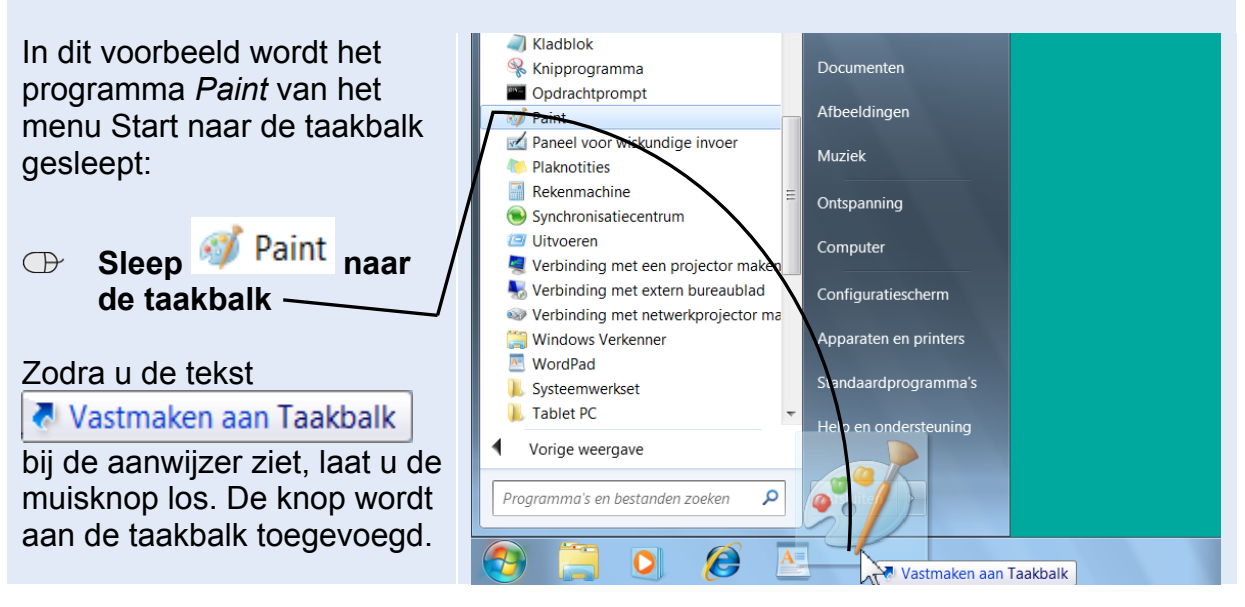

# 1.2 Taakbalkknoppen verschuiven

De volgorde van de knoppen op de taakbalk staat niet vast. U kunt de knoppen in iedere gewenste volgorde slepen. Zo zet u bijvoorbeeld de *Internet Explorer*-knop naast de Startknop:

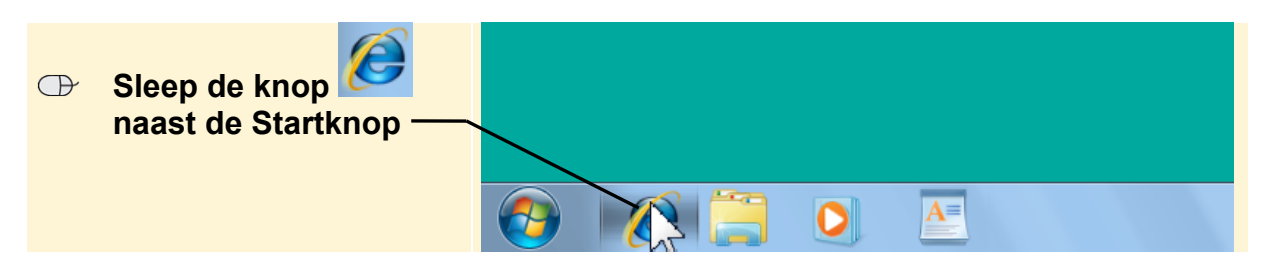

U kunt ook de Wordpad-knop tussen de andere knoppen slepen:

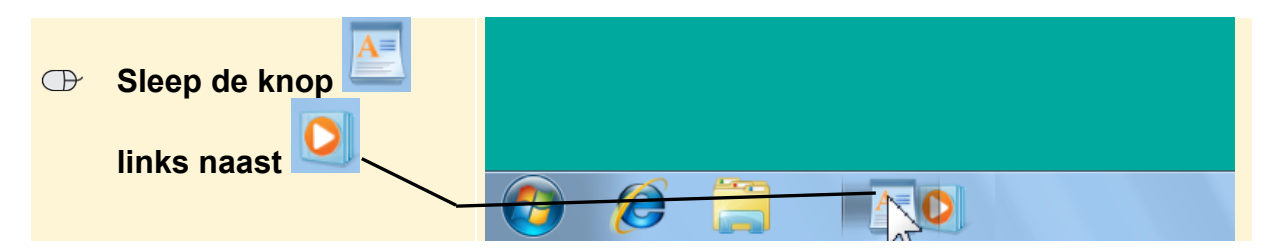

De knoppen verwisselen van plaats.

| De taakbalk ziet er nu zo uit: |          |   |   |   |
|--------------------------------|----------|---|---|---|
|                                | <b>@</b> | Ø | A | 0 |

### 1.3 Een programma losmaken van de taakbalk

U kunt een programma dat is vastgemaakt aan de taakbalk ook gemakkelijk verwijderen:

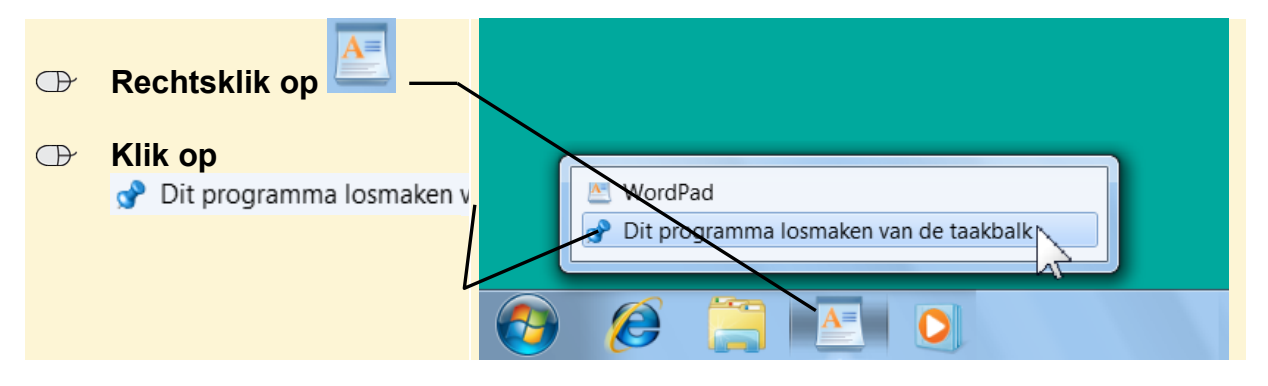

De knop staat nu niet meer op de taakbalk.